# FLYÍNGVOICE

# Register Phone to 3CX PBX

Version 1.0.0

Feb. 2020

Flyingvoice Network Technology Co., Ltd.

www.flyingvoice.com

# Contents

| Introduction              |       |
|---------------------------|-------|
| Register phone to 3CX PBX |       |
| 1.1 PBX Configuration     | ••••• |
| 1.2 Phone Configuration   |       |

# Introduction

Supported Flyingvoice IP Phone Models: FIP10(P), FIP11C(P), FIP13G, FIP14G, FIP15G, FIP16

#### Note:

Phone and VoIP PBX in this guide based on current version. If you use other models or the firmware version is different, there will be some differences on configuration interface and functions.

This guide is used to provision phones and VoIP PBX which are restored to default settings. If you're not sure whether they have been configured, please reset your phones and VoIP PBX to the default configuration first.

# **Register phone to 3CX PBX**

### **1.1 PBX Configuration**

This guide takes Cloud PBX as an example.

- 1. Make sure the computer can connect to the Internet.
- 2. Open web browser and input 3CX administrator address: https://183.46.60.18:5001

3. Enter username (Default: admin) and password (Default: password) to log in the administrator page.

4. Click "Extensions" on the left → "Add". Set extension and password in general setting.

| di  | Dashboard            | Extensio  | ons    |          |          |          |             |               |                        |        |                    |        | (C) Holn |
|-----|----------------------|-----------|--------|----------|----------|----------|-------------|---------------|------------------------|--------|--------------------|--------|----------|
|     | Phones               | Excertait | 5115   |          |          |          |             |               |                        |        |                    |        | ( net p  |
| 1   | Extensions           | Extensior | ıs     |          |          |          |             |               |                        |        |                    |        |          |
| III | Groups               | - Add     | / Edit | ¥ Delete | ◆ Import | + Evport | () Paceword | C Porceporate | Sand Walcome Email     | Ctatus | Pli Conv Extension |        |          |
| 0   | SIP Trunks           | Aud       | P LUIL | e Delete | - mport  | = cxport | 4º Password | w Regenerate  | r • Send Welcome Linan | Jatus  | 12 COPY Extension  |        |          |
| ÷   | Inbound Rules        | Search    |        |          |          |          |             |               |                        |        |                    |        |          |
| t   | Outbound Rules       |           | Ext    | First    | L        | ast      | Email       |               | Password               | Mobile | Caller ID          | Phones |          |
| G   | Digital Receptionist |           | 000    | 0 🔺      |          |          | 819@qq.con  | ı             | *****                  |        |                    | 1      | ×        |
| -   | Ring Groups          |           | 000    | 1 🔺      |          |          |             |               | *****                  |        |                    | 1      | ×        |
| 业   | Call Queues          |           | 000    | 2        |          |          |             |               | *****                  |        |                    | 1      | ×        |
| -   | Recordings           |           | 000:   | 3 🔥      |          |          |             |               | ****                   |        |                    | 1      | ×        |
| -   | Backup and Restore   |           |        |          |          |          |             |               |                        |        |                    |        |          |

5. Input the required information of Extension, First Name, Last Name, Email Address, Mobile Number, Outbound Caller ID, Authentication (ID and Password), etc. Then click "Save" button.

| 1   | Extensions           |          |              |                  |                    |     |         |        |                       |
|-----|----------------------|----------|--------------|------------------|--------------------|-----|---------|--------|-----------------------|
|     | Groups               | General  | Voicemail    | Forwarding Rules | Phone Provisioning | BLF | Options | Rights | Click2Talk/Click2Meet |
| 0   | SIP Trunks           | User Inf | formation    |                  |                    |     |         |        |                       |
| ŧ   | Inbound Rules        | Extensio | n            |                  |                    |     |         |        |                       |
| t   | Outbound Rules       | 600      |              |                  |                    |     |         |        |                       |
| O   | Digital Receptionist | First Na | me           |                  |                    |     |         |        |                       |
| 100 | Ring Groups          | Tony     |              |                  |                    |     |         |        |                       |
| 业   | Call Queues          | Last Nar | me           |                  |                    |     |         |        |                       |
| =() | Recordings           | LUO      |              |                  |                    |     |         |        |                       |
| 1   | Backup and Restore   | Email Ad | ddress       |                  |                    |     |         |        |                       |
| Ē   | Call Log             | 12345    | i678@qq.com  |                  |                    |     |         |        |                       |
|     | Reports              | Mobile N | Number       |                  |                    |     |         |        |                       |
| >   | Security             | 18978    | 366602       |                  |                    |     |         |        |                       |
| ,   | Advanced             | Outbou   | nd Caller ID |                  |                    |     |         |        |                       |
| -   | Auronaca             | 600      |              |                  |                    |     |         |        |                       |

Register phone to 3CX PBX

| Authentication                                                             |  |
|----------------------------------------------------------------------------|--|
| Authentication details used by phones & client. Reprovision after a change |  |
| ID                                                                         |  |
| 600                                                                        |  |
|                                                                            |  |
| Password                                                                   |  |

Extension (Required field): The number of extensions. (Example: 600)

First Name: The first name of extension user.

Last Name: The last name of extension user.

**Email Address**: The email address of user, which can be used for retrieving password, receiving voice message, event notification, etc.

**Mobile Number:** The mobile number of user, which can be used for call transfer, event notification, etc.

**ID** (Required field): The ID of phone, recommend to set it as the same with extension number. (Example: 600)

Password (Required field): The password of phone. (Example: 12345678)

### **1.2 Phone Configuration**

This guide takes FIP11C as an example.

1. Connect the phone to intranet and plug in power cord, then the phone will be started. It will obtain IP address from DHCP server automatically during startup. You can find the IP address information by pressing the "**OK**" button on phone.

The IP address of the phone in this example: 192.168.20.76

The IP address of 3CX PBX: 183.46.60.18

2. Open the browser on the computer and input the IP address of the phone: http://192.168.20.76

3. Enter username (Default: admin) and password (Default: admin) to log in the administrator page.

| $\leftarrow$ | $\rightarrow$ | Ö | ඛ | 192.168.20.76/index.asp |                      |
|--------------|---------------|---|---|-------------------------|----------------------|
|              |               |   |   | VoIP                    | control panel        |
|              |               |   |   |                         |                      |
|              |               |   |   | Password                | admin<br>••••• Login |

4. Click"**VOIP**"---"**Line 1**", then set up the phone with registered info as follows:

Register phone to 3CX PBX

| VoIP                                                    |                       | trol panel                            |                                                                                                    | Firmware Version V0.3<br>Current Time 2020-06-10 10:34<br>Admin Mode Flogoutt Fleboo                                      |  |  |  |
|---------------------------------------------------------|-----------------------|---------------------------------------|----------------------------------------------------------------------------------------------------|----------------------------------------------------------------------------------------------------|--|--|--|
| Status Network                                          | Wireless SIP Account  | Phone Administration                  |                                                                                                    |                                                                                                    |  |  |  |
| Line 1 Line 2 Line                                      | a 3 SIP Settings VoIP | QoS                                   |                                                                                                    |                                                                                                    |  |  |  |
| Basic                                                   |                       |                                       |                                                                                                    | Help                                                                                                    |  |  |  |
| egister Status<br>Register Status<br>asic Setup         | Registered            |                                       |                                                                                                    | Basic:<br>Set the basic parameters provided<br>for by your VoIP Service Provider:<br>Phone Number and Account<br>Details. |  |  |  |
| Line Enable<br>Sync Clock Time<br>roxy and Registration | Enable V<br>Disable V | Outgoing Call without<br>Registration | Audio Configuration:<br>Select the relevant audio Codecs<br>match your VoIP Service Provide<br>settings. |                                                                                                    |  |  |  |
| Proxy Server                                            | 183.46.60.18          | Proxy Port                            | 5060                                                                                                    | Supplementary Service                                                                                                    |  |  |  |
| Outbound Server                                         |                       | Outbound Port                         | 5060                                                                                                    | Subscription:                                                                                                    |  |  |  |
| Backup Outbound Serve<br>Allow DHCP Option 120          | to Disable 🗸          | Backup Outbound Port                  | 5060                                                                                                    | informs the user if there is one<br>more call is coming on his number                                                     |  |  |  |
| ubscriber Information                                   |                       |                                       |                                                                                                    | Proxy Port:                                                                                                    |  |  |  |
| Display Name                                            | 600                   | Phone Number                          | 600                                                                                                    | Different proxy port numbers need<br>to be configured on each FXS                                                         |  |  |  |
| Account                                                 | 600                   | Password                              | ••••••                                                                                                   | an intercom - i.e. without the                                                                                            |  |  |  |

Line Enable (Required field): Select Enable

**Proxy Server** (Required field): Input the IP address of 3CX PBX. (Example:183.46.60.18)

Proxy Port (Required field): Input the registration port of 3CX PBX. (Default: 5060)

**Display Name**: Set the label displayed on the phone display, such as extension number, name, etc.

**Phone Number** (Required field): Input the extension number that needs to be registered. (Example: 600)

Account (Required field): Input the account of this extension, which is the same with extension number.

**Password** (Required field): Input the password of this extension, you can find the password on this extension page of 3CX PBX.

5. Click "**Save & Apply**", the phone will be registered to 3CX PBX. You can find the registration status on the status page of 3CX PBX.